|                                                                                                    |                                                                                                    | . 3 Juni 2024                                                                                                    |  |  |  |
|----------------------------------------------------------------------------------------------------|----------------------------------------------------------------------------------------------------|----------------------------------------------------------------------------------------------------|--|--|--|
|                                                                                                    |                                                                                                    | . 5 50111 2024                                                                                                    |  |  |  |
|                                                                                                    |                                                                                                    |                                                                                                    |  |  |  |
|                                                                                                    |                                                                                                    |                                                                                                    |  |  |  |
| PEMERINTAH KABUPATEN WAJO<br>DINAS PENDIDIKAN DAN KEBUDAYAAN                                                                                    | DISAHKAN ULEH                                                                                             | Plt Kepala Dinas Pendidikan Dan Kebudayaan,<br>Drs., H. ALAMSYAH, M.Si.<br>Pembina Utama Muda (IV/c)<br>NIP. 197112261992031006 |  |  |  |
|                                                                                                    | NAMA SOP                                                                                                  | : Mutasi PTK                                                                                                    |  |  |  |
| DASAR HUKUM :                                                                                                    | KUALIFIKASI PELAK                                                                                         | (SANA :                                                                                                    |  |  |  |
| 1. Permenpan No. 35, Tahun 2012 tentang Pedoman Penyusunan SOP Administrasi<br>Pemerintahan                                                     | 1. Pendidikan Minimal SMK/SMA/MA Sederajat                                                                |                                                                                                    |  |  |  |
|                                                                                                    | 2. Fengenda Data dan intormasi<br>2. Diwaitakan memelahan memiliki kemerangkan kerakan dari kerakan di di |                                                                                                    |  |  |  |
| 2. Pemendagri No. 52 Tanun 2011 tentang SOP di lingkungan Pemerintanan Provinsi<br>dan Kabupaten                                                | <ol> <li>Diwajibkan memahami aturan, memiliki kemampuan dan kecakapan, terar<br/>dan Inovatif</li> </ol>  |                                                                                                    |  |  |  |
| 3. Peraturan Bupati Wajo No. 69 Tahun 2022 tenang Kode Klasifikasi Arsip di<br>Lingkungan Pemerintah Daerah                                     | 4. Memahami dan mampu mengoperasionalkan aplikasi                                                         |                                                                                                    |  |  |  |
| <ol> <li>Peraturan Menteri Pendidikan dan Kebudayaan Republik Indonesia No. 79 Tahun<br/>2015 tentang Data Pokok Pendidikan</li> </ol>          |                                                                                                    |                                                                                                    |  |  |  |
| KETERKAITAN :                                                                                                    | PERALATAN / PERLENGKAPAN :                                                                                |                                                                                                    |  |  |  |
| 1. SOP SKPD / Unit Kerja Terkait                                                                                                    | 1. Komputer & Print                                                                                       | ter                                                                                                    |  |  |  |
|                                                                                                    | 3. Buku Register                                                                                          |                                                                                                    |  |  |  |
| PERINGATAN :                                                                                                    | PENCATATAN DAN I                                                                                          | PENDATAAN :                                                                                                    |  |  |  |
| <ol> <li>Jika SOP ini tidak dilaksanakan dengan baik maka proses pengendalian surat<br/>masuk tidak akan berjalan dengan semestinya.</li> </ol> | Dokumen bisa di                                                                                           | simpan dalam bentuk Hard Copy dan atau Soft Copy                                                                                |  |  |  |

## Mutasi Pendidik dan Tenaga Kependidikan (PTK)

| No. | Kegiatan                                                                                                    | Pelaksana       |              |         | Mutu Baku                     |                                                                               |          |                                 |     |
|-----|----------------------------------------------------------------------------------------------------|-----------------|--------------|---------|-------------------------------|-------------------------------------------------------------------------------|----------|---------------------------------|-----|
|     |                                                                                                    | Sekolah<br>Lama | Sekolah Baru | Pemohon | KK Datadik / Admin<br>Dapodik | Persyaratan / Kelengkapan                                                     | Waktu    | Output                          | Ket |
| 1   | Sekolah yang lama melakukan mutasi PTK melalui Akun<br>Dapodik sekolah setelah itu Sinkronisasi                      | Mulai           |              |         |                               | Mutasi PTK                                                                    | 10 Menit |                                 |     |
| 2   | Sekolah yang baru, menarik data PTK melalui manajemen<br>sekolah (https://sp.datadik.kemdikbud.go.id)                |                 |              |         |                               | Di menu Aplikasi pilih PTK Cari "NIK"<br>Klik tanda (+) pilih daftarkan       | 15 Menit | Proses di Aplikasi              |     |
| 3   | Pemohon melakukan konfirmasi ke Admin Dinas untuk<br>persetujuan mutasi                                              |                 |              |         |                               | 1. SK Mutasi, jika PNS<br>2. SK Penugasan/SK Pembagian<br>Tugas untuk Non PNS | 10 Menit | Persyaratan<br>Berkas           |     |
| 4   | Memeriksa kelengkapan berkas permohonan melalui<br>Aplikasi dan melakukan persetujuan                                |                 |              |         | Tidak<br>Ya                   | Berkas                                                                        | 15 Menit | screenshoot<br>persetujuan data |     |
| 5   | Menyampaikan kepada pemohon untuk melakukan tarik<br>data/sinkronisasi pada Aplikasi Dapodik di sekolah yang<br>baru |                 |              | Selesai |                               | Informasi                                                                     | 10 Menit | Via Telpon/Chat<br>WhatsApp     |     |